## Adding a User to Chase Online Banking

1 Percent Lists – Broker/Agent Knowledge Base

This instruction manual assumes you have already opened a business checking accounting and set up your online banking profile with Chase.

This instruction manual will show you how to: -Create a new username for 1% Lists Franchises -Assign "Read Only Access" to the new username \*\*\*\*-Once created, you should email the username to audit@1percentlists.com\*\*\*\*

Chase for Business is one of the few banks that offer online banking customers the ability to delegate "read only" access to a third party. "Read only" access is a special type of account access that allows the user to only view transactions. The "read only" user has no ability to execute any transactions. This manual is going to describe the process for setting up a new user to have "read only" access to your Chase business account(s).

Step 1: Log into your Chase for Business online account

Step 2: Click on the "Account Management" link at the top of the screen.

| ∃ ≎      | 되 Open an account |                   | CHASE for          | BUSINES  | S  |
|----------|-------------------|-------------------|--------------------|----------|----|
| Accounts | Pay & transfer    | Collect & deposit | Account management | Security |    |
|          |                   |                   |                    |          |    |
| Showing  | All accounts      | $\checkmark$      |                    |          | 08 |

Step 3: Click on the "Access & Security Manager"

| ≣ ⊕      | 디 Open an account | · ~               | CHASE for                 | BUSINESS |
|----------|-------------------|-------------------|---------------------------|----------|
| Accounts | Pay & transfer    | Collect & deposit | Account management        | Security |
|          |                   |                   | Profile & settings        |          |
| Showing  | All accounts      | ~                 | Access & Security Manager | 0        |

## Step 4: Click on the link "Add authorized user"

| ☰ < ♡ 되 Open an acco                                                                                                    | ount ∨                                                                       |                                      | BUSINESS                                          |                                                                                                    | Q 💄 Sign out        |
|----------------------------------------------------------------------------------------------------|------------------------------------------------------------------------------|--------------------------------------|---------------------------------------------------|----------------------------------------------------------------------------------------------------|---------------------|
| Accounts Pay & transfer                                                                                                    | r Collect & deposit                                                          | Account management                   | Security                                          |                                                                                                    |                     |
| Access & Security Manager                                                                                                    | All users Account activ                                                      | ity Chase Dual Control <sup>SM</sup> | IP Security Help                                  | & support 🗸                                                                                                    |                     |
| All users                                                                                                    |                                                                              |                                      |                                                   |                                                                                                    |                     |
| System administrators                                                                                                    |                                                                              |                                      |                                                   |                                                                                                    |                     |
| Name                                                                                                    | Role 🔀                                                                       | Username                             | Status                                            | Last sign-in                                                                                                    |                     |
| CHARLES RENWICK                                                                                                    | Primary admin                                                                |                                      | Active                                            | Dec 18, 2020, 10:08:54 am                                                                                                    |                     |
| Authorized users                                                                                                    |                                                                              |                                      |                                                   |                                                                                                    | Add authorized user |
| Step 5: Enter the n<br>First Name: Kelly<br>Last Name: Clayto<br>Email:audit@1perc<br>Phone: 504-235-5(<br>Username: 1perce<br>Allow mobile acces<br>Send temporary pa | n<br>centlists.com<br>029<br>nt****** (*****=<br>ss = Yes<br>assword to: aud | =your geographi<br>it@1percentlists  | c location)                                       |                                                                                                    |                     |
| 글 🁽 딕 Open an accou                                                                                                    | unt 🗸                                                                        | CHASE for E                          | BUSINESS                                          | and the second second s | Q 💄 Sign out        |
| Add new user                                                                                                    |                                                                              |                                      |                                                   |                                                                                                    | ×                   |
|                                                                                                    | User inform                                                                  | nation                               |                                                   |                                                                                                    |                     |
|                                                                                                    | First name                                                                   |                                      | Last name                                         |                                                                                                    |                     |
|                                                                                                    |                                                                              |                                      |                                                   |                                                                                                    |                     |
|                                                                                                    | Email                                                                        |                                      | Phone                                             |                                                                                                    |                     |
|                                                                                                    |                                                                              |                                      |                                                   |                                                                                                    |                     |
|                                                                                                    | (+) Add                                                                      |                                      | ⊕ Add                                             |                                                                                                    |                     |
|                                                                                                    | ⊕Add<br>Create username (                                                    | Ð                                    | ⊕ Add<br>Allow mobile access ●                    |                                                                                                    |                     |
|                                                                                                    | Add Create username (                                                        | 0                                    | ⊕ Add     Allow mobile access      ●     Yes ○ No |                                                                                                    |                     |

\*\*\*\*\*Email the username you just created to audit@1percentlists.com\*\*\*\*\*

Then click "next". Then click "add user"

| Back | Add user |
|------|----------|

You will now need to assign user rights to allow "read only access".

Check the box "Third Party App Access"

| User rights                                                                                                    |                                                                                                    |
|----------------------------------------------------------------------------------------------------|----------------------------------------------------------------------------------------------------|
| Profile-level                                                                                                    |                                                                                                    |
| Third-Party App Access 6                                                                                                    |                                                                                                    |
|                                                                                                    |                                                                                                    |
| After checking the box, click "turn on".                                                                                                    |                                                                                                    |
|                                                                                                    |                                                                                                    |
| Third-Party App Access allows users to share account and transaction details fro<br>and transact" permission, and to potentially share tax information and persona<br>provide their Chase username and password when a third-party app requests a | om chase.com with outside apps on any account the user has "see" or "see<br>I information that the users may not otherwise have access to. Users must<br>access to an account. |
| Do you want to provide Third-Party App Access to this user?                                                                                                    |                                                                                                    |
| Cancel Turn on                                                                                                    |                                                                                                    |

Under the heading "Company & account-level", identify the business account that will be used for depositing all brokerage commissions and check the box next to it that says "choose".

## User rights

## Profile-level

Third-Party App Access ()
 Company & account-level
 Full access
 Choose all
 TOTAL BUS CHK (...5389)

Choose all
 Choose all
 Choose all
 Choose all
 Choose all
 Choose
 Choose
 Choose
 Choose
 Choose
 Choose

Under the heading "Access level", make sure you have "See activity only" select. Under the heading "General Services" check/uncheck as follows: Approve pending transactions = uncheck See activity and balance = check See check images = check See statements and documents = check Then click "Next"

| TOTAL E     | BUS CHK (5389)                                                                                                    | Choose      |
|-------------|----------------------------------------------------------------------------------------------------|-------------|
| Access le   | vel                                                                                                    |             |
| See a       | ctivity only                                                                                                    | $\sim$      |
| 🗖 Ge        | neral services                                                                                                    |             |
| A<br>M<br>a | Approve pending transactions<br>Aust be assigned to at least 1 user for profiles with Chase Dual Control <sup>–</sup><br>activated. | Fransaction |
| S           | See activity and balance                                                                                                    |             |
| <b>v</b> s  | See check images                                                                                                    |             |
| <b>v</b> s  | See statements and documents 🚯                                                                                                    |             |
|             |                                                                                                    |             |

Chase will now ask you if everything looks okay. Confirm and click "Next."

We'll start processing your changes once you choose Next.

| TOTAL BUS CHK (.      | 5389)     |  |  |
|-----------------------|-----------|--|--|
| Access level          |           |  |  |
| See activity only     |           |  |  |
| General services      |           |  |  |
| See activity and bala | ince      |  |  |
| See check images      |           |  |  |
| See statements and    | documents |  |  |